# Bekijk de rapporten op de FindIT Network Manager of de peer

# Doel

De toepassing Cisco FindIT Network Management biedt tools die u helpen uw Cisco 100 tot 500 Series apparaten op het netwerk te bewaken en te beheren via uw webbrowser. Wanneer het op de juiste manier wordt ingezet, ontdekt het uw netwerk automatisch en staat u toe om apparaten zoals de switches van Cisco, routers en draadloze access points te configureren en te bewaken die op uw netwerk worden aangesloten. Het vraagt u ook om updates van de software, evenals de garantie van het apparaat, en de dekking van het steuncontract.

Met FindIT Network Manager en Probe wordt een reeks rapporten over de activiteit van uw netwerkapparaat gegenereerd. De manager en de sonde genereren rapporten zoals een Samenvattend rapport, een Einde van het Leven rapport, en een Onderhoudsrapport. De sonde heeft twee extra rapporten die ze kan genereren, het draadloze netwerk en de draadloze client.

Het doel van dit document is om u te tonen hoe u de rapporten kunt bekijken die door de Cisco FindIT Network Probe zijn gegenereerd.

# Toepasselijke apparaten

- Cisco FindIT-netwerkproxy
- Cisco FindIT-netwerkbeheer

# Softwareversie

• 1.1

# Rapporten

## Rapport

Het samenvattend rapport toont een visie op hoog niveau en een samenvatting van de netwerkapparaten.

Stap 1. Meld u aan bij het op web gebaseerde hulpprogramma van de FindIT Network Suite of de Network Manager en kies **Rapporten> Summary**.

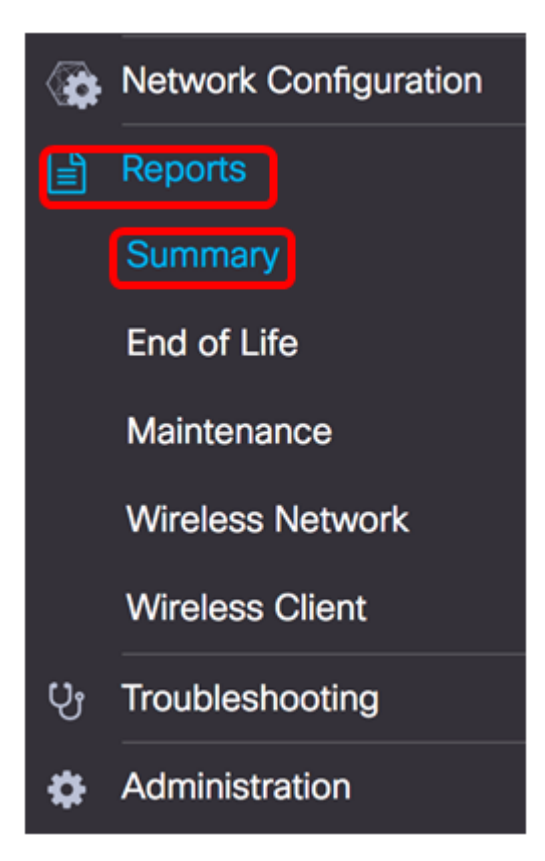

In de onderstaande tabel wordt de samenvatting van de netwerkapparaten op hoog niveau beschreven. De afbeelding hieronder is afkomstig van de netwerkproxy.

|             |             |             |                  |                 | Q Search           |                 |
|-------------|-------------|-------------|------------------|-----------------|--------------------|-----------------|
| Hostname    | \$ Model    | Device Type | + Firmware Updat | Current Firmwar | End of Life Status | Maintenance Sta |
| vap5e0940   | WAP125      | WAP         | Up to date       | 1.0.0.3         | N/A                | N/A             |
| WAP361      | WAP361      | WAP         | Up to date       | 1.1.0.5         | N/A                | N/A             |
| WAP150      | WAP150      | WAP         | Up to date       | 1.0.1.7         | N/A                | N/A             |
| vap0ca750   | WAP361      | WAP         | Up to date       | 1.0.1.7         | N/A                | N/A             |
| vampipti    | WAP150      | WAP         | Up to date       | 1.1.0.5         | N/A                | N/A             |
| witch12ccde | SG500X-48MP | Switch      | Up to date       | 1.4.7.6         | N/A                | N/A             |
| G350X       | SG350X-48MP | Switch      | Up to date       | 2.3.0.130       | N/A                | N/A             |
| outer447453 | RV345       | Router      | Up to date       | 1.0.01.17       | N/A                | N/A             |
| witchF4F23D | SG220-26P   | Switch      | 1.1.3.1          | 1.1.2.1         | N/A                | N/A             |
| V130W       | RV130W      | Router      | 1.0.3.28         | 1.0.3.16        | N/A                | N/A             |
|             | H 10 t per  | 0000        |                  |                 |                    | 1-10 / 10       |

- Hostname Naam toegewezen aan het apparaat.
- Model Model van het ontdekte apparaat.
- Apparaattype Het type netwerkapparaat dat op het netwerk wordt ontdekt. Dit kan een switch-, router- en draadloos access point (WAP) zijn.
- Firmware Update Beschikbaar Hiermee geeft u de nieuwste versie van de firmware weer die beschikbaar is voor het netwerkapparaat of verklaart u dat de firmware van het apparaat bijgewerkt is.
- Huidige versie van firmware Hiermee wordt de huidige versie van het apparaat weergegeven.
- End-of-life status Hiermee geeft u een update weer van een end-of-life status voor het netwerkapparaat met een bulletin en een volgende mijlpaal voor het einde van het leven.

• Onderhoudsstatus — Informatie over het apparaat indien deze momenteel onder garantie valt of onder een ondersteuningscontract valt.

| Site Name | # Hostname   | Device Type | Firmware Update . | \$ Current Firmware | \$ End of Life Status | Additional Additional Additiona Additiona |
|-----------|--------------|-------------|-------------------|---------------------|-----------------------|----------------------------------------------------------------------------------------------------|
| N/A       | wampipti     | WAP         | Up to date        | 1.1.0.5             | N/A                   | No data available.<br>Contact support for<br>assistance.                                                                                                    |
| Davao     | SwitchF4F23D | Switch      | Up to date        | 1.1.2.1             | N/A                   | No data available.<br>Contact support for<br>assistance.                                                                                                    |
| Davao     | wap5e0940    | WAP         | Up to date        | 1.0.0.3             | N/A                   | No data available.<br>Contact support for<br>assistance.                                                                                                    |
| Davao     | switch12ccde | Switch      | Up to date        | 1.4.7.6             | N/A                   | No data available.<br>Contact support for<br>assistance.                                                                                                    |
| Davao     | SG350X       | Switch      | Up to date        | 2.3.0.130           | N/A                   | No data available.<br>Contact support for<br>assistance.                                                                                                    |
| Davao     | WAP150       | WAP         | Up to date        | 1.0.1.7             | N/A                   | No data available.<br>Contact support for<br>assistance.                                                                                                    |
| Davao     | router447453 | Router      | Up to date        | 1.0.01.17           | N/A                   | N/A                                                                                                    |
| Davao     | WAP361       | WAP         | Up to date        | 1.1.0.5             | N/A                   | No data available.<br>Contact support for<br>assistance.                                                                                                    |
| Davao     | RV130W       | Router      | Up to date        | 1.0.3.16            | N/A                   | No data available.<br>Contact support for<br>assistance.                                                                                                    |
| Davao     | wap0ca750    | WAP         | Up to date        | 1.0.1.7             | N/A                   | No data available.<br>Contact support for<br>assistance.                                                                                                    |

De onderstaande afbeelding is afkomstig van de Network Manager.

- Naam van de plaats de naam van de plaats waar het apparaat zich bevindt.
- Hostname Naam toegewezen aan het apparaat.
- Model Model van het ontdekte apparaat.
- Apparaattype Het type netwerkapparaat dat op het netwerk wordt ontdekt. Dit kan een switch-, router- en draadloos access point (WAP) zijn.
- Firmware Update Beschikbaar Hiermee geeft u de nieuwste versie van de firmware weer die beschikbaar is voor het netwerkapparaat of verklaart u dat de firmware van het apparaat bijgewerkt is.
- Huidige versie van firmware Hiermee wordt de huidige versie van het apparaat weergegeven.
- End-of-life status Hiermee geeft u een update weer van een end-of-life status voor het netwerkapparaat met een bulletin en een volgende mijlpaal voor het einde van het leven.
- Onderhoudsstatus Informatie over het apparaat indien deze momenteel onder garantie valt of onder een ondersteuningscontract valt.

Opmerking: De rij in de tabel voor een apparaat dat aandacht kan vereisen is gekleurd om de urgentie aan te geven. Een apparaat met een gepubliceerd End-of-life bulletin zal bijvoorbeeld oranje gekleurd zijn als de End-of-support mijlpaal niet is bereikt en rood als het apparaat niet langer wordt ondersteund door Cisco.

## Einde levensrapport

Het End-of-Life rapport bevat een lijst van alle apparaten waarop een End-of-life bulletin is

gepubliceerd, evenals belangrijke datums met het End-of-life proces en het aanbevolen vervangende platform.

Stap 1. Kies in het menu Rapporten Einde van het leven.

| <b>`</b> | Network Configuration |
|----------|-----------------------|
|          | Reports               |
|          | Summary               |
|          | End of Life           |
|          | Maintenance           |
|          | Wireless Network      |
|          | Wireless Client       |
| ပ္မ      | Troubleshooting       |
| \$       | Administration        |

De onderstaande lijst beschrijft het volgende:

Opmerking: In dit voorbeeld zijn er momenteel geen aankondigingen voor apparaten met de end-of-life status. Deze afbeelding is afkomstig van de Cisco FindIT Network Probe.

| End of Life Report  |                                                                                                    |
|---------------------|----------------------------------------------------------------------------------------------------|
|                     | Q Search                                                                                                    |
| © Product ID © Name | Device Type  Current St Date of An Last Date Last Date Last Date f Last Date f Last Date f Last Date f Cast Date f Cast Date f |
|                     | No data to display                                                                                                    |

- Product-ID Het product-ID of artikelnummer van het apparaat.
- Naam Naam van het apparaat.
- Apparaattype Het type netwerkapparaat dat op het netwerk wordt ontdekt. Dit kan een switch-, router- en draadloos access point (WAP) zijn.
- Huidige status: fase of periode van het apparaat in het proces End of Life.
- Datum van bekendmaking De datum van bekendmaking in het Publicatieblad van de Europese Unie
- Laatste datum waarop het product is verkocht de datum nadat het niet meer door Cisco is verkocht.
- Laatste datum van softwarerelease De datum waarop geen nieuwe softwareversies meer worden vrijgegeven voor het product.
- Laatste datum voor een nieuw servicecontract de laatste datum voor het aangaan van een nieuw ondersteuningscontract op het apparaat.
- Laatste datum voor serviceverlenging de laatste datum voor het vernieuwen van een

bestaand ondersteuningscontract op het apparaat.

- Laatste datum van ondersteuning de datum waarop Cisco geen ondersteuning meer voor het product zal bieden.
- Aanbevolen vervanging: het aanbevolen vervangende product.
- Productbericht: het productbulletin-nummer en een link naar het bulletin op de Cisco website.

Opmerking: Elke rij in de tabel heeft een kleurcode die het stadium van het proces voor het einde van het leven aangeeft waarin het apparaat zich bevindt. Een apparaat dat de laatste verkoopdatum heeft bereikt maar nog niet de laatste ondersteuningsdatum heeft bereikt, is bijvoorbeeld oranje gekleurd en een apparaat dat de laatste ondersteuningsdatum overschrijdt, is rood.

U moet nu met succes het End-of-life rapport hebben bekeken.

## Onderhoudsrapport

Het Onderhoudsrapport is een lijst van de netwerkapparaten die informatie over de aanhoudingsbevel en de status van het steuncontract voor elk apparaat bevatten.

Stap 1. Kies in het menu Rapporten de optie Onderhoud.

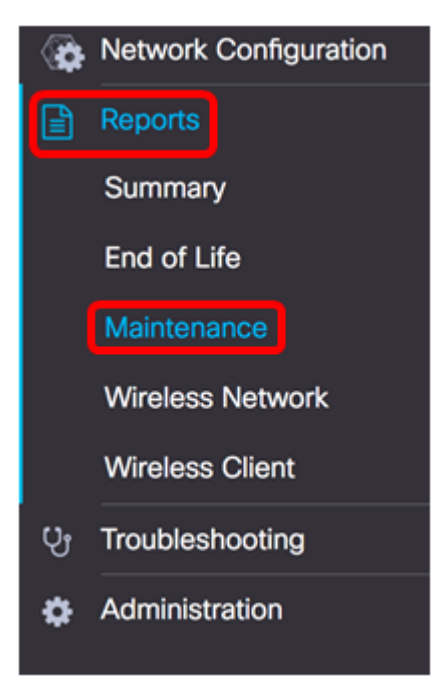

De onderstaande lijst beschrijft het volgende:

| Maintenance Rep | ort          |             |               |                                                       |                   |                   |
|-----------------|--------------|-------------|---------------|-------------------------------------------------------|-------------------|-------------------|
|                 |              |             |               |                                                       | Q See             | ch                |
| Device Type     | Hostname     | © Model     | Serial Number | ¢ Status                                              | Coverage End Date | Warranty End Date |
| WAP             | wap5e0940    | WAP125      | DNI2115A005   | No data available. Contact<br>support for assistance. | N/A               | N/A               |
| Switch          | SwitchF4F23D | SG220-25P   | DNI18140528   | No data available. Contact<br>support for assistance. | N/A               | N/A               |
| Router          | RV130W       | RV130W      | CCQ190709WW   | No data available. Contact<br>support for assistance. | N/A               | N/A               |
| Switch          | SG350X       | SG350X-48MP | DNI200206SA   | No data available. Contact<br>support for assistance. | N/A               | N/A               |

- Apparaattype Het type netwerkapparaat dat op het netwerk wordt ontdekt. Dit kan een switch-, router- en draadloos access point (WAP) zijn.
- Hostname Naam toegewezen aan het apparaat.
- Model Model van het ontdekte apparaat.
- Serienummer Het serienummer van het apparaat.
- Status De huidige ondersteuningsstatus van het apparaat.
- Dekking End Date De datum waarop het huidige ondersteuningscontract vervalt.
- Einddatum van garantie de datum waarop het bevel voor het apparaat zal verlopen.

U dient nu met succes het onderhoudsrapport van de Cisco FindIT Network Probe te hebben bekeken.

## Draadloos netwerkrapport

#### Draadloze netwerkenrijken

Het Wireless Network Report toont details over het draadloze netwerk dat door SSID, draadloos spectrumgebruik en toegangspunt is uitgebroken, en bevat een lijst met punten voor schurkentoegang die zijn gedetecteerd. Er kunnen dagelijkse of wekelijkse rapporten worden gegenereerd met behulp van de knoppen boven op de pagina. Op de sonde blijven maximaal zeven dagen gegevens bewaard.

Opmerking: Dit rapport is niet beschikbaar in Network Manager.

Stap 1. Kies in het menu Rapporten de optie Draadloos netwerk.

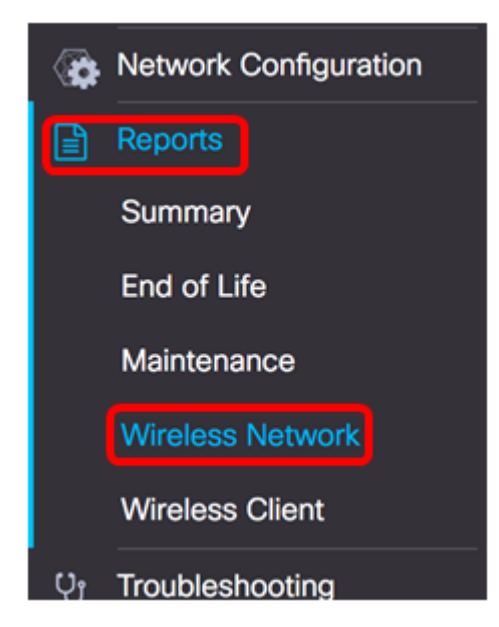

De onderstaande lijst beschrijft het volgende:

| Q Search            |         |          |                       |                     |                  |       |
|---------------------|---------|----------|-----------------------|---------------------|------------------|-------|
| Network             |         | \$ Guest | ¢ Client Count (Peak) | ¢ Client Count (Ave | ≎ Traffic (Peak) |       |
| Ang Bandang Shirley | WPA/PSK | false    | 0                     | 0                   | 0Mbps            | 0Mbps |
| HelloEuphoria       | WPA/PSK | false    | 0                     | 0                   | 0Mbps            | 0Mbps |
| Humming             | WPA/PSK | false    | 0                     | 0                   | 0Mbps            | 0Mbps |
| Rick                | WPA/PSK | false    | 0                     | 0                   | 0Mbps            | 0Mbps |

- Network Service Set-id (SSID) van het draadloze netwerk.
- Beveiliging De wachtwoordbeveiliging is van toepassing op het netwerk.
- Gast Bepaal of het netwerk is geconfigureerd voor toegang tot de gast. Mogelijke uitkomsten zijn waar of vals.
- Clientaantallen (Peak) Het maximale aantal klanten dat op het netwerk is aangesloten gedurende de verslagperiode.
- Aantal klanten (gemiddelde) Het gemiddelde aantal klanten dat op het netwerk is aangesloten gedurende de verslagperiode.
- Verkeer (Piek) Het maximale totale verkeersvolume door het netwerk gedurende de verslagperiode. Dit wordt gemeten in Mbps.
- Verkeer (gemiddeld) Het gemiddelde totale verkeersvolume over het net gedurende de verslagperiode. Dit wordt gemeten in Mbps.

#### spectrumgebruik

In het spectrumgebruik worden details gegeven over het gemiddelde verbruik van klanten op een specifieke radiofrequentie of een specifiek radiospectrum. Er kunnen dagelijkse of wekelijkse rapporten worden gegenereerd met behulp van de knoppen boven op de pagina. Op de sonde blijven maximaal zeven dagen gegevens bewaard.

| Spectrum Usage |                     |                        |                |                   |   |  |
|----------------|---------------------|------------------------|----------------|-------------------|---|--|
| Q Search       |                     |                        |                |                   |   |  |
|                | Client Count (Peak) | Client Count (Average) | Traffic (Peak) | Traffic (Average) |   |  |
|                |                     |                        |                |                   |   |  |
| 2.4GHz         | 0                   | 0                      | OMbps          | 0Mbps             | _ |  |

- Radio Freq De radiofrequentieband in gebruik. Dit kan 2,4 GHz of 5 GHz zijn.
- Clientaantallen (Peak) Het maximale aantal klanten dat op het netwerk is aangesloten gedurende de verslagperiode.
- Aantal klanten (gemiddelde) Het gemiddelde aantal klanten dat op het netwerk is aangesloten gedurende de verslagperiode.
- Verkeer (Piek) Het maximale totale verkeersvolume door het netwerk gedurende de verslagperiode. Dit wordt gemeten in Mbps.
- Verkeer (gemiddeld) Het gemiddelde totale verkeersvolume over het net gedurende de verslagperiode. Dit wordt gemeten in Mbps.

#### Draadloze access points

Het rapport van Wireless Access Point toont details over het aantal klanten en hun gemiddelde verbruik. Er kunnen dagelijkse of wekelijkse rapporten worden gegenereerd met behulp van de knoppen boven op de pagina. Op de sonde blijven maximaal zeven dagen gegevens bewaard.

Wireless Access Points

|              |          |         |                   |                   | Q Search       |                   |
|--------------|----------|---------|-------------------|-------------------|----------------|-------------------|
| Access Point | \$ Model | Version | ¢ Client Count (P | ¢ Client Count (A | Traffic (Peak) | Traffic (Average) |
| wap5e0940    | WAP125   | 1.0.0.3 | 0                 | 0                 | 11.713Mbps     | 0.019Mbps         |
| wampipti     | WAP150   | 1.1.0.5 | 0                 | 0                 | 0.319Mbps      | 0.017Mbps         |
| WAP150       | WAP150   | 1.0.1.7 | 0                 | 0                 | 0Mbps          | 0Mbps             |
| WAP361       | WAP361   | 1.1.0.5 | 0                 | 0                 | 0Mbps          | OMbps             |
| wap0ca750    | WAP361   | 1.0.1.7 | 0                 | 0                 | 0Mbps          | 0Mbps             |

- Access point naam van access point.
- Model Model van het ontdekte apparaat.
- Versie De huidige firmware actief op het toegangspunt.
- Clientaantallen (Peak) Het maximale aantal klanten dat op het netwerk is aangesloten gedurende de verslagperiode.
- Aantal klanten (gemiddelde) Het gemiddelde aantal klanten dat op het netwerk is aangesloten gedurende de verslagperiode.
- Verkeer (Piek) Het maximale totale verkeersvolume door het netwerk gedurende de verslagperiode. Dit wordt gemeten in Mbps.
- Verkeer (gemiddeld) Het gemiddelde totale verkeersvolume over het net gedurende de verslagperiode. Dit wordt gemeten in Mbps.

#### Rogue access points

Een frauduleus access point (AP) is een access point dat op een beveiligd netwerk is geïnstalleerd zonder toestemming van de netwerkbeheerder. APs van de Rogue kan een veiligheidsbedreiging vormen omdat iedereen die een draadloze router binnen het bereik van uw netwerk installeert potentieel toegang tot uw netwerk kan krijgen.

| Rogue Acce | ess Points |                  |                    | ~                                         |
|------------|------------|------------------|--------------------|-------------------------------------------|
|            |            |                  |                    | Q Search                                  |
| \$ MAC     | Networks   | ‡ First Seen     | \$ Last Seen       |                                           |
|            | No data    | to display (Remi | nder : Access Poir | nts may not have rogue detection enabled) |

- MAC Het MAC-adres van de schurkenzone.
- Netwerken Toont de SSID die is gedetecteerd.
- Eerst gezien het tijdstip waarop de schurkenzone voor het eerst werd gedetecteerd.
- Laatst gezien het tijdstip waarop de schurkenzone voor het laatst werd ontdekt.
- Totale tijd Zichtbaar de totale hoeveelheid tijd die de schurkenzone online was.
- Kanaal het draadloze kanaal gebruikt door de schurkenzone.
- Gemiddelde signaalkracht De gemiddelde signaalsterkte van de scharrelkap zoals

gezien door de detecterende AP.

• Het AP dat de schurkenzone ontdekte.

## **Draadloos clientrapport**

Het Wireless Client-rapport toont details over de draadloze klanten op het netwerk. Er kunnen dagelijkse of wekelijkse rapporten worden gegenereerd met behulp van de knoppen boven op de pagina. Op de sonde blijven maximaal zeven dagen gegevens bewaard. Deze optie is niet aanwezig in Network Manager.

Stap 1. Kies in het menu Rapporten de optie Draadloze client.

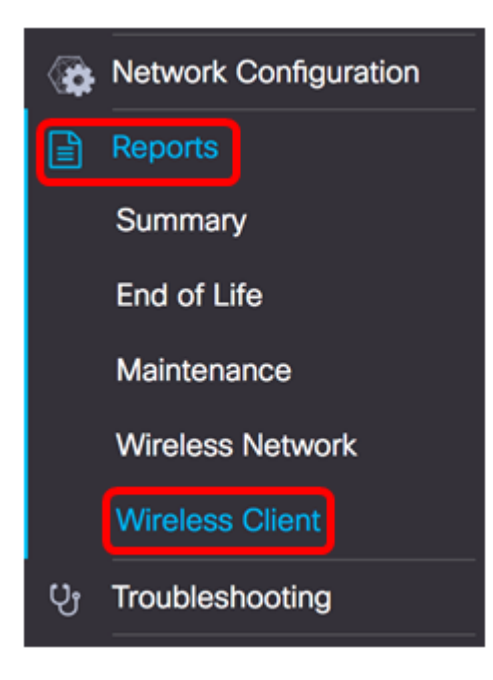

De onderstaande lijst beschrijft het volgende:

| Wireless Clients  | 8         |                |                |               |              |              |                        |                        |               | ^               |
|-------------------|-----------|----------------|----------------|---------------|--------------|--------------|------------------------|------------------------|---------------|-----------------|
|                   |           |                |                |               |              |              |                        |                        | Q Search      |                 |
| e MAC             | a Network | e 802.11 Typ   | ¢ Data Rate (B | © Upload [Kb] | a Download [ | ¢ Total [Mb] | First Seen             | ¢ Last Seen            | ¢ Time Online | e % Online Time |
| 94:b1:0a:e3:46:d2 | Rick      | Unknown/2.4GHz | 0              | 155.9         | 6.4          | 6.5          | 2017-07-28<br>10:28:16 | 2017-07-28<br>11:20:16 | 52mins        | 7.6             |

- MAC Het MAC-adres van de client.
- Netwerken de SSID waar de cliënt werd gedetecteerd.
- 802.11 Type Frequency De 802.11-variant en frequentieband die door de client wordt gebruikt.
- Datasnelheid de laatste door de cliënt gebruikte gegevenssnelheid.
- Upload het volume van door de client geüpload gegevens.
- Downloaden Het volume van door de cliënt gedownload gegevens.
- Totaal Het totale volume van door de cliënt verzonden en ontvangen gegevens.
- Eerste overweging het tijdstip waarop de cliënt voor het eerst wordt gedetecteerd.
- Laatst bekeken het tijdstip waarop de client voor het laatst is gedetecteerd.
- Tijd online Het totale bedrag van de tijd waarop een cliënt is aangesloten.
- % online tijd Het percentage tijd dat de cliënt online was en de totale tijd dat de cliënt op het netwerk bekend was.

#### Draadloze gasten

De draadloze gasten worden gebruikt om de draadloze verbinding tussen gasten te monitoren, te onderhouden en te optimaliseren die door een Captive Portal en het Draadloze access point voor u authentiek zijn verklaard. Op de sonde blijven maximaal zeven dagen gegevens bewaard.

| Wireless Gu | ests                                                    | ~        |
|-------------|---------------------------------------------------------|----------|
|             |                                                         | Q Search |
| \$ MAC      | ⇔ User  ♦ Netw  ♦ 802  ♦ Data  ♥ Upload  ♥ Dow  ♥ Total |          |
|             | No data to display                                      |          |

- MAC Het MAC-adres van de gast.
- Gebruiker De gebruiker heeft zich aangemeld en is gekoppeld aan het gastennetwerk.
- Netwerk SSID's waar de gast is gedetecteerd.
- 802.11 Type Frequency De 802.11-variant en frequentieband die door de gast wordt gebruikt.
- Datasnelheid de gegevenssnelheid die voor het laatst gebruikt werd door de gast.
- Upload het volume aan data geüpload door de gast.
- Downloaden Het volume van data gedownload door de gast.
- Totaal Totaal aantal door de gast verzonden en ontvangen gegevens.
- Eerste gezien het tijdstip waarop de gast voor het eerst werd ontdekt.
- Vorige keer het tijdstip waarop de gast voor het laatst werd ontdekt.
- Time Online de totale hoeveelheid tijd waarop een gast verbonden is.
- % online tijd Het percentage tijd dat de gast online was en de totale tijd dat de cliënt op het netwerk bekend was.

U dient nu de rapporten op de Cisco FindIT Network Probe en Manager te hebben bekeken.